## Esercitazione di PowerPoint N° 1

- 1. Avviare Powerpoint
- 2. Aprire una Presentazione Vuota
- 3. Scegliere il layout automatico Diapositiva Titolo
- 4. Inserire il titolo "PIANO NAZIONALE DEGLI INSEGNANTI SULLE T.I.C."
- 5. Inserire il sottotitolo "Percorso A"
- 6. Modificare lo sfondo della diapositiva creata applicando un effetto di riempimento
- 7. Formattare le caselle di testo selezionando il colore di riempimento, della cornice e l'ombreggiatura
- 8. Formattare i testi cambiando il tipo di carattere, la dimensione, il colore, l'ombreggiatura, ecc..
- 9. Visualizzare l'anteprima della diapositiva creata
- 10. Inserire una nuova diapositiva selezionando il layout Vuota
- 11. Inserire una casella di testo e digitare il titolo "ESERCITAZIONE GUIDATA Nº 1"
- 12. Inserire una seconda casella di testo e digitare il sottotitolo "Modulo 6 Strumenti di presentazione"
- 13. Formattare le caselle di testo e modificare lo sfondo della diapositiva creata
- 14. Inserire una terza diapositiva con layout Elenco puntato
- 15. Inserire il titolo "Programma della Patente Europea del Computer".
- 16. Inserire i sette moduli della E.C.D.L., evidenziati come elenco puntato:
  - Concetti di base della tecnologia dell'informazione
  - Uso del computer e gestione dei file
  - Elaborazione testi
  - Foglio elettronico
  - Basi di dati
  - Presentazioni
  - Reti informatiche
- 17. Inserire una quarta diapositiva con layout *Tabella*
- 18. Inserire il titolo "Calendario del Corso" e compilare la tabella

|          | Tutor         | Data                    | Orario |
|----------|---------------|-------------------------|--------|
| Modulo 1 | Prof. Evoli   | 12-02-2003 - 19-02-2003 | 15.00  |
| Modulo 2 | Prof. Evoli   | 26-02-2003 - 02-03-2003 | 15.00  |
| Modulo 3 | Prof. Corrado | 09-03-2003 - 16-03-2003 | 15.00  |

- 19. Inserire una quinta diapositiva con layout Testo e ClipArt
- 20. Inserire il titolo "ATTESTATO". Inserire il testo "Per ottenere l'attestato, al termine delle lezioni, devono essere superati tutti gli esami relativi agli argomenti trattati nei diversi corsi".
- 21. Inserire un'immagine ClipArt che raffiguri l'attestato.
- 22. Utilizzando il menu Visualizzazione Schema diapositiva (e titolo), inserire in alto a sinistra in tutte le diapositive, un logo utilizzando un'immagine ClipArt
- 23. Utilizzando il menu Visualizzazione Intestazione e piè di pagina, inserire:
  - in basso al centro di ogni diapositiva la scritta "I.P.S.I.A. Trebisacce".
  - in basso sulla destra di ogni diapositiva la data.
  - la numerazione delle diapositive
- 24. Inserire le transizioni delle diapositive e gli effetti di animazione
- 25. Salvare la presentazione con il nome CORSO ECDL, sia in formato ppt sia in formato pps
- 26. Visualizzare la presentazione creata.

-

## Esercitazione di PowerPoint N° 2

- 1. Avviare Powerpoint
- 2. Aprire la presentazione CORSO ECDL.ppt
- 3. Visualizzare la presentazione aperta
- 4. Salvare la presentazione con il nome CAPPUCCETTO ROSSO.ppt
- 5. Modificare la seconda diapositiva inserendo il sottotitolo "Esercitazione guidata nº 2"
- 6. Applicare il modello struttura "Post Moderno"
- 7. Visualizzare l'anteprima della diapositiva creata
- 8. Cancellare tutte le diapositive successive
- 9. Inserire una terza diapositiva selezionando il layout Vuota
- 10. Inserire il titolo "CAPPUCCETTO ROSSO"
- 11. Formattare ed animare il testo
- 12. Inserire una quarta diapositiva Testo e ClipArt
- 13. Inserire nella casella di testo in alto "Inizia la Storia" in quella in basso "C'era una volta una bambina chiamata Cappuccetto Rosso"
- 14. Modificare le dimensioni della casella di testo in basso in modo da fare entrare il testo in tre righe
- 15. Inserire nel riquadro a destra una ClipArt scelta dalla categoria Persone raffigurante due donne
- 16. Modificare la ClipArt in modo da trasformarla in una che assomigli a Cappuccetto Rosso e la mamma
- 17. Inserire una quinta diapositiva Vuota
- 18. Inserire una casella di testo con la frase: "Un giorno la mamma le disse: "Vieni Cappuccetto Rosso, eccoti una focaccia e una bottiglia di vino, portali alla nonna; è debole e malata e si ristorerà."
- 19. Inserire un'altra casella di testo, con la frase: "Mettiti in via prima che faccia troppo caldo; e, quando sei fuori, va da brava, senza uscir di strada; se no, cadi e rompi la bottiglia e la nonna resta a mani vuote"
- 20. Formattare i testi: Dimensione 28, giustificato, su tre righe, centrato nella diapositiva
- 21. Modificare l'interlinea a 1,2
- 22. Inserire una sesta diapositiva Vuota
- 23. Inserire una casella di testo, con la frase: "e poi . . ."
- 24. Inserire un'ultima diapositiva Vuota con il testo "Fine"
- 25. Utilizzando il menu Visualizzazione Intestazione e piè di pagina, inserire:
  - in basso al centro di ogni diapositiva la scritta "Il libro delle favole".
  - la numerazione delle diapositive
- 26. Utilizzando il menu Visualizzazione Schema diapositiva, inserire in alto a sinistra in tutte le diapositive, i pulsanti d'azione
- 27. Inserire le transizioni delle diapositive e gli effetti di animazione
- 28. Salvare la presentazione con il nome CAPPUCCETTO ROSSO, sia in formato ppt sia in formato pps
- 29. Visualizzare la presentazione creata.

## Esercitazione di PowerPoint N° 3

- 1. Avviare Powerpoint
- 2. Aprire una Presentazione Vuota
- 3. Scegliere il layout automatico Diapositiva Titolo
- 4. Inserire il titolo "PIANO NAZIONALE DEGLI INSEGNANTI SULLE T.I.C."
- 5. Inserire il sottotitolo "Percorso A"
- 6. Modificare lo sfondo della diapositiva creata applicando un effetto di riempimento
- 7. Formattare le caselle di testo selezionando il colore di riempimento, della cornice e l'ombreggiatura
- 8. Formattare i testi cambiando il tipo di carattere, la dimensione, il colore, l'ombreggiatura, ecc..
- 9. Visualizzare l'anteprima della diapositiva creata
- 10. Inserire una seconda diapositiva selezionando il layout Vuota
- 11. Inserire una casella di testo e digitare il titolo "ESERCITAZIONE GUIDATA Nº 3"
- 12. Inserire una seconda casella di testo e digitare il sottotitolo "Modulo 6 Strumenti di presentazione"
- 13. Formattare le caselle di testo e modificare lo sfondo della diapositiva creata
- 14. Inserire una terza diapositiva selezionando il layout Vuota
- 15. Inserire il titolo "GEOMETRIA DELLO SPAZIO"
- 16. Inserire il sottotitolo "Presentazione Ipertestuale"
- 17. Visualizzare l'anteprima della diapositiva creata
- 18. Inserire una quarta diapositiva selezionando il layout Vuota
- 19. Attraverso la Barra degli strumenti *Disegno*, disegnare un cubo, un parallelepipedo, un prisma, un cilindro, una piramide, un cono e una sfera
- 20. Dare degli effetti di riempimento ai solidi per enfatizzare la tridimensionalità
- 21. Inserire una diapositiva riguardante il cubo (disegno, definizione e formule)
- 22. Inserire una diapositiva riguardante il parallelepipedo (disegno, definizione e formule)
- 23. Inserire una diapositiva riguardante il prisma (disegno, definizione e formule)
- 24. Inserire una diapositiva riguardante il cono (disegno, definizione e formule)
- 25. Inserire una diapositiva riguardante il cilindro (disegno, definizione e formule)
- 26. Inserire una diapositiva riguardante la piramide (disegno, definizione e formule)
- 27. Inserire una diapositiva riguardante la sfera (disegno, definizione e formule)
- 28. Inserire nella quarta diapositiva i collegamenti Ipertestuali alle varie figure solide
- 29. Inserire i collegamenti Ipertestuali di Ritorno Indietro
- 30. Bloccare lo scorrimento delle pagine con Imposta presentazione del menu Presentazione
- 31. Inserire la diapositiva FINE.
- 32. Inserire nella diapositiva FINE il collegamento a Fine Presentazione.
- 30. Inserire le transizioni delle diapositive e gli effetti di animazione
- 33. Salvare la presentazione con il titolo GEOMETRIA DELLO SPAZIO in formato ppt e in formato pps.